# Registrace závodníků na soutěže

### Krok 1. – PŘIHLÁŠENÍ

Přihlášení (LOGIN) probíhá na stránkách www.cubu.info/ [svaz] a přihlásit se může pouze předseda nebo jím určený správce klubu.

Po kliknutí na LOGIN (*obr. č. 1*) je třeba zadat přihlašovací údaje, které byly předsedovi klubu zaslány na jeho email při registraci klubu. V případě ztráty přihlašovacích údajů lze kliknout na "Zapomenuté údaje" a po zadání emailu si je nechat odeslat znovu, případně kontaktovat technickou podporu (admin@cubu.info) s žádostí o přidělení nových přihlašovacích údajů.

| obrázek č. 1 - přihle | ášení |           |           |       |      | $\frown$ |
|-----------------------|-------|-----------|-----------|-------|------|----------|
| STATUA OSTATA         | Český | í svaz Fu | ull-conta | actu  |      | LOGIN    |
| KLUBY                 | STV 🗸 | ROZHODČÍ  | TRENÉŘI   | REPRE | AKCE |          |

# Krok 2. – ČLENSKÁ ZÁKLADNA

Registrovat na soutěž lze pouze závodníky, které klub eviduje ve své členské základně. Pokud závodník v členské základně evidován není, je potřeba jej nejdříve do členské základny přidat.

Nový člen klubu se přidává kliknutím na zelené tlačítko plus (*obr. č. 3*), následně zadáním evidenčních údajů člena (povinné údaje jsou jméno, příjmení, pohlaví, datum narození) a kliknutím na zápis (*obr. č. 4*).

obrázek č. 2 - menu členské základny klubu

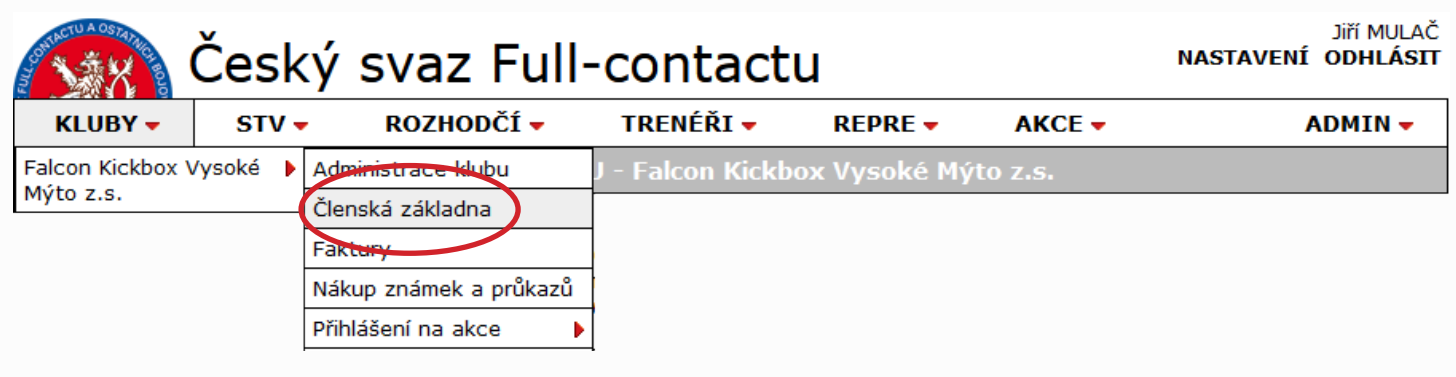

obrázek č. 3 - přidání nového člena klubu

| A CTU A OSTAINE | Český    | svaz Full-          | -contact       | :u            |             | NASTA  | jiří mulač<br><b>/ení odhlásit</b> |
|-----------------|----------|---------------------|----------------|---------------|-------------|--------|------------------------------------|
| KLUBY 🗸         | STV 🗸    | ROZHODČÍ 🗸          | TRENÉŘI 🔻      | REPRE 🔻       | AKCE 🗸      |        | ADMIN 🗸                            |
|                 | Administ | race klubu Falcon I | Kickbox Vysoké | é Mýto z.s Čl | LENSKÁ ZÁK  | LADNA  |                                    |
| Q               |          |                     |                |               |             |        | (+)                                |
| Foto Titul      | Jméno    | PŘÍJMENÍ            | ▽ Titul        | Pohl. D       | at.nar. STV | ZK Roz | h. Tren. Repre.                    |

obrázek č. 4 - zápis nového člena klubu

| A DETU A OSTATION | Český   | svaz Full          | -contact          | u          |                  | jiří mulač<br>Nastavení odhlásit |
|-------------------|---------|--------------------|-------------------|------------|------------------|----------------------------------|
| KLUBY 🗸           | STV 🗸   | ROZHODČÍ 🗸         | TRENÉŘI 🔻         | REPRE 🔻    | AKCE 🗸           | ADMIN -                          |
|                   | Adminis | trace klubu Falcon | Kickbox Vysoké    | Mýto z.s Č | LENSKÁ ZÁKL      | ADNA                             |
| titul             | Jan     | Jméno              | Příjmení<br>NOVÁK |            | titul Poh<br>Muž | laví Datum nar.                  |

# Krok 3. – OBJEDNÁVKA ČLENSKÉ ZNÁMKY

Pokud má svaz nastavenou kontrolu známek, lze na soutěž přihlásit pouze závodníky se zakoupenou členskou známkou svazu. Objednávka známek (i průkazů) se zobrazuje v administraci klubu (*obr. č. 5*).

obrázek č. 5 - menu nákupu známek a průkazů

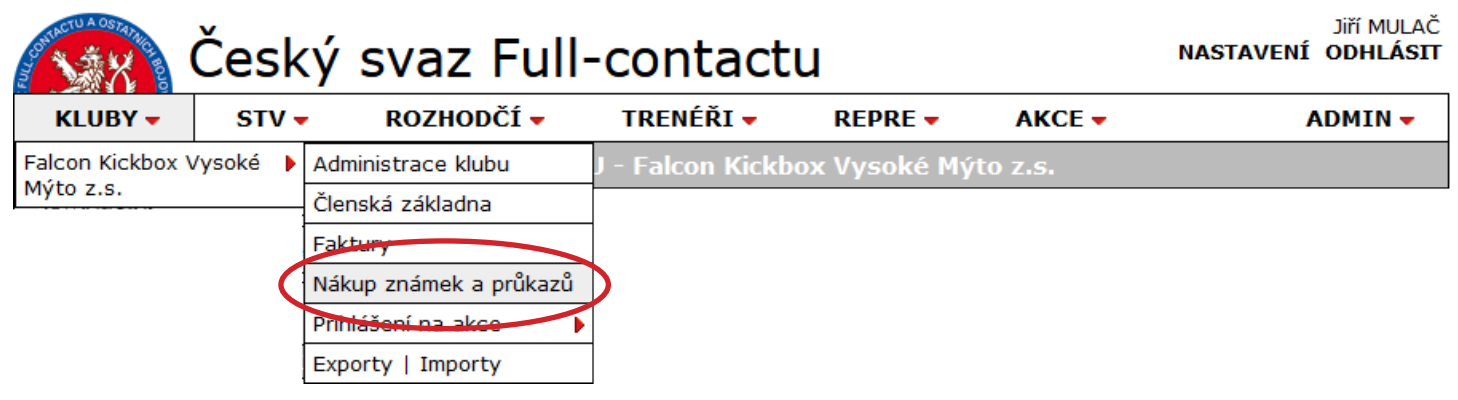

Objednávku provedene kliknutím na známky (či průkazy) u příslušných členů klubu a odešlete tlačítkem "Vystavit fakturu" (*obr. č. 6*). V případě objednávky průkazů nezapomeňte zkontrolovat správnou doručovací adresu (známky se evidují pouze elektronicky, průkazy se zasílají poštou).

obrázek č. 6 - nákup známek a průkazů

| A DETAIL                       | Český                               | svaz F                      | ull-con                             | tact    | u       |       |         |          | NASTA       | Jiří Mulač<br><b>/ení odhlásit</b> |
|--------------------------------|-------------------------------------|-----------------------------|-------------------------------------|---------|---------|-------|---------|----------|-------------|------------------------------------|
| KLUBY 🗸                        | STV 🗸                               | ROZHODČ                     | Í 🗕 🛛 TRENÉ                         | ŘI 🗕    | RE      | PRE 🗸 | P       | KCE -    |             | ADMIN -                            |
|                                | Administra                          | ice <mark>klub</mark> u Fal | on Kickbox Vy                       | /soké l | Mýto z  | .s ná | ikup zi | námek    | k a průkazů |                                    |
| Fakturační adu<br>Falcon Kicki | r <mark>esa</mark><br>box Vysoké Mý | jto z.s. Fa                 | oručovací adresa<br>alcon Kickbox V | ysoké 1 | lýto z. | з.    | Poč     | éet znár | mek         | 1 ks                               |
| Domoradice (<br>56601          | 69, Vysoké Mý                       | ýto, Do<br>50               | omoradice 69, V<br>5601             | ysoké 1 | √ýto,   |       | Poč     | et průk  | azů         | 1 ks                               |
|                                |                                     |                             |                                     |         |         |       | Manip   | p. popla | atek        | 40 Kč                              |
|                                |                                     |                             |                                     |         |         |       | Ce      | elková c | ena         | 540 Kč                             |
|                                |                                     |                             |                                     |         |         |       |         |          | Vysta       | vit fakturu                        |
|                                | Jméno                               |                             | ' Dat. naroz.                       | STV     | ZK      | Roz.  | Tre.    | Rep.     | Známka 2020 | Průkaz                             |
| Jan NOV                        | ÁK                                  |                             | 01-01-2000                          |         |         |       |         |          | 300 Kč 🔽    | 200 Kč                             |

Po odeslání objednávky známek či průkazů se automaticky vygeneruje zálohová faktura (*obr. č. 7*), která obsahuje všechny potřebné údaje k bezhotovostní platbě (číslo účtu, variabilní symbol i celkovou částku). Postup úhrady je obdobný jako u platby startovného (**Krok 5.**)

| obrázek       | č. 7 - stránka fo | aktur      |                |                          |         |               |       |        |       |                |                       |
|---------------|-------------------|------------|----------------|--------------------------|---------|---------------|-------|--------|-------|----------------|-----------------------|
| Nontact<br>Na |                   | Český s    | svaz Fi        | ull-con                  | tact    | u             |       | NAST   | AVENÍ | Jiří M<br>ODHL | ulač<br>. <b>Ásit</b> |
| к             | LUBY 🗸            | STV 🗸      | ROZHODČÍ       | <ul> <li>TREN</li> </ul> | ÉŘI 🔻   | REPRE 🔻       | AKC   | E 🗸    | A     | DMIN           | •                     |
|               | ·                 | Adm        | ninistrace klu | ıbu Falcon Ki            | ckbox V | ysoké Mýto z. | s FAK | TURY   |       |                |                       |
| Stav          | Тур               | Vystaveno  | Uhrazeno       | Variabilní               |         | Číslo         | účtu  | Částka | Dokla | dy             |                       |
| 0             | Známky<br>Průkazy | 16-08-2020 |                | 20173                    |         | 154961840/    | /0600 | 540 Kč | PDF   | 0              | Ť,                    |

### Důležité upozornění:

Dokončení a potvrzení o nákupu známek (či průkazů) provádí sekretariát svazu až **po kontrole připsání částky na bankovní účet**, což zpravidla trvá několik pracovních dní. Důrazně doporučujeme provést objednávku i úhradu částky nejpozději týden před ukončením registrací na soutěž!

# Krok 4. – REGISTRACE ZÁVODNÍKŮ NA SOUTĚŽ

Aktivní registrace na soutěže se zobrazují přímo v menu klubu (obr. č. 8).

Na stránce vyberete závodníka z členské základny klubu, přiřadíte mu disciplínu, věkovou a hmotnostní kategorii a stisknutím tlačítka "Přidat do seznamu" jej přidáte do seznamu závodníků klubu připravených k registraci (*obr. č. 9*).

Po zápisu všech závodníků klubu stisknutím tlačítka "Odeslat registraci" potvrdíte registraci na soutěž (obr. č. 10).

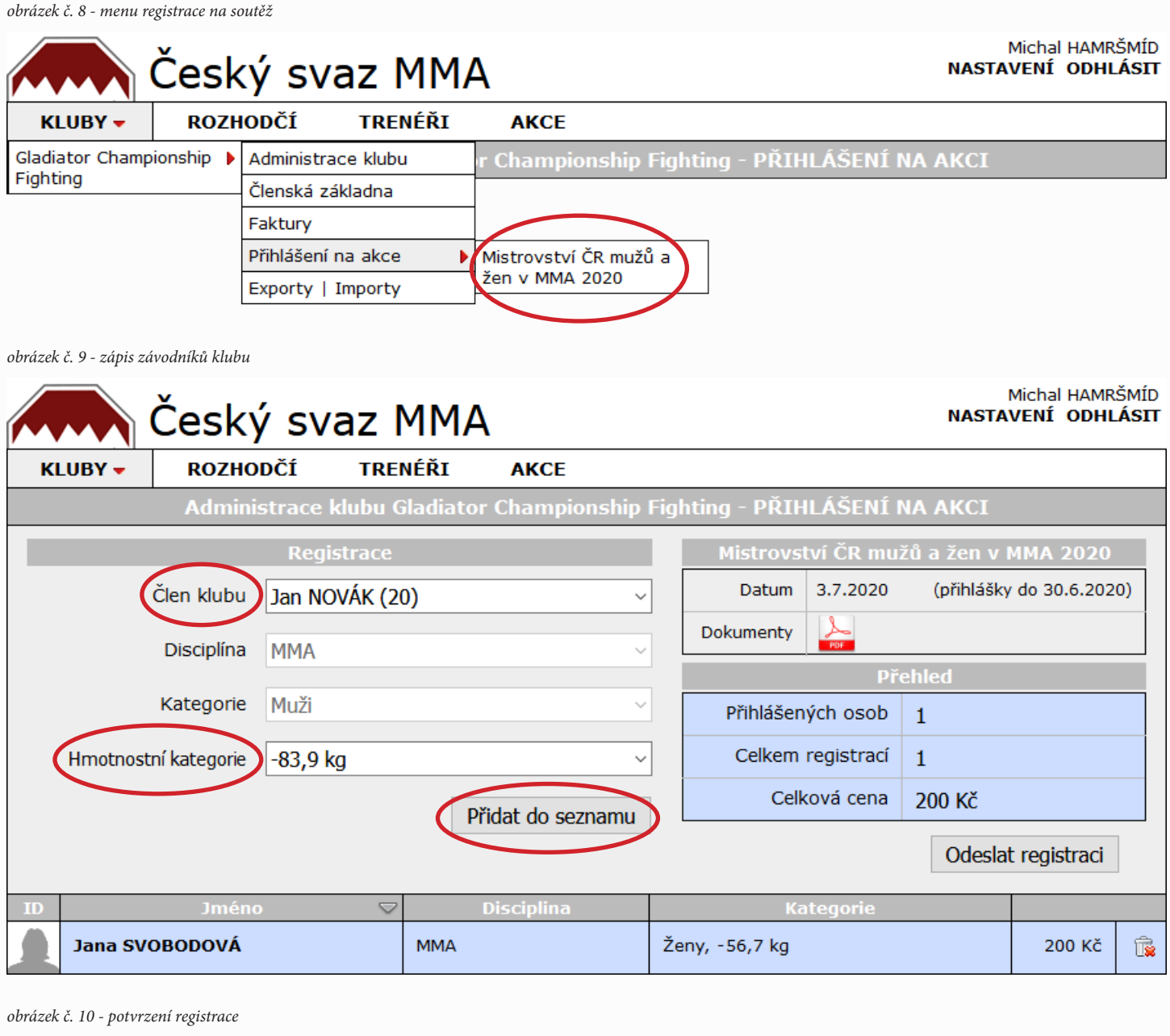

|    | Disciplina           | MMA  | $\vee$                  |          | PUP               |         |              |            |
|----|----------------------|------|-------------------------|----------|-------------------|---------|--------------|------------|
|    |                      |      |                         |          |                   |         |              |            |
|    | Kategorie            | Muži | ~                       | Р        | řihlášených osob  | 2       |              |            |
|    | Hmotnostní kategorie |      |                         | 110      | Celkem registrací | 2       |              |            |
|    |                      |      | Odeslat registraci na a | IKCI?    | Celková cena      | 400 Kč  |              |            |
|    |                      |      | ОК Z                    | rušit    |                   | Odeslat | : registraci |            |
| ID | Jméno                |      | опострина               |          | Kategorie         |         |              |            |
| 1  | Jan NOVÁK            |      | MMA                     | Muži, -8 | 3,9 kg            |         | 200 Kč       | Ť <b>×</b> |
|    | Jana SVOBODOVÁ       |      | ММА                     | Ženy, -5 | 6,7 kg            |         | 200 Kč       | î.         |

### Krok 5. – PLATBA STARTOVNÉHO

Po odeslání registrace na soutěž se automaticky vygeneruje zálohová faktura (obr. č. 12).

Zálohová faktura je dokument ve formátu pdf (*obr. č. 13*), který obsahuje všechny údaje potřebné k bezhotovostní platbě (číslo účtu, variabilní symbol i celkovou částku).

Při platbě bankovním převodem vždy uvádějte správně **variabilní symbol**, jinak nebude možné platbu identifikovat!

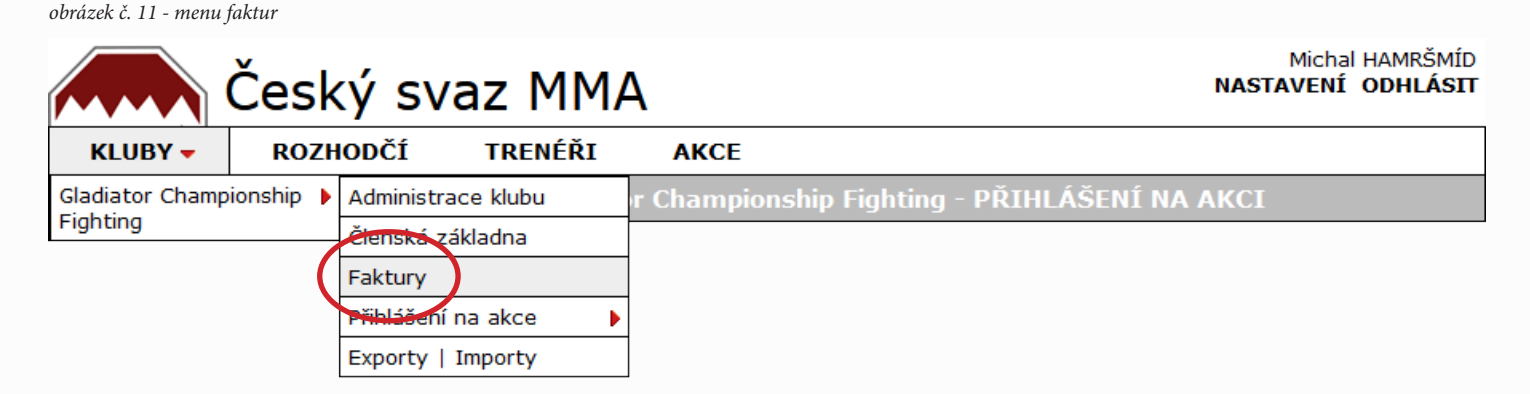

obrázek č. 12 - stránka faktur

|      | d d    | Český s    | svaz M         | MA           |                           | NASTA  | Michal HAMRŠM<br>VENÍ ODHLÁS | ÍD<br>IT    |
|------|--------|------------|----------------|--------------|---------------------------|--------|------------------------------|-------------|
| ĸ    | LUBY 🗸 | ROZHODČÍ   | Í TRENÉ        | ŘI AKC       | E                         |        |                              |             |
|      |        | Adn        | ninistrace klu | bu Gladiator | Championship Fighting - F | AKTURY |                              |             |
| Stav | Тур    | Vystaveno  | Uhrazeno       | Variabilní   | Číslo účtu                | Částka | Doklady                      |             |
| 0    | Soutěž | 13-05-2020 |                | 19568        | 2401191951/2010           | 400 Kč |                              | <b>8</b> 11 |

#### obrázek č. 13 - zálohová faktura (dokument pdf)

| Ceský svaz MMA, z.s.<br>Nad kapličkou 3378/17 Str                                               |            | Platební čdaje:                                         |                                  | Mistrovství ČR     |
|-------------------------------------------------------------------------------------------------|------------|---------------------------------------------------------|----------------------------------|--------------------|
| 100 00 Praha                                                                                    | ašnice     | Číslo účtu 2401<br>Variabilní symbol<br>Celkem k úhradě | 191951 / 2010<br>19568<br>400 Kč | 1.Jan NOV2.Jana SV |
| Odběratel:<br>Gladiator Championship Fig<br>Průběžná 1801/49<br>100 00 Praha<br>IČO: 228 66 434 | Jhting     | Datum sstavení                                          | 12.5.2020                        |                    |
| Mistrovství ČR mužů a žen                                                                       | v MMA 2020 |                                                         |                                  |                    |
| Datum konání<br>3.7.2020 - 5.7.2020                                                             | Počet<br>2 | Cena<br>200 Kč                                          | Celkem<br>400 Kč                 |                    |
|                                                                                                 |            |                                                         |                                  |                    |
|                                                                                                 |            |                                                         |                                  |                    |

| Miete                                       | roveství ČR mužů a žen v MMA 2020. 3.7.2020. 5.7.2020 | Strana 1/1 |  |  |  |  |  |  |
|---------------------------------------------|-------------------------------------------------------|------------|--|--|--|--|--|--|
| 1. Jan NOVÁK - MMA (Muži, -83.9 kg ) 200 Kř |                                                       |            |  |  |  |  |  |  |
| 1.                                          | Jan NOVAK - MMA (Muzi, -05,9 kg )                     | 200 KC     |  |  |  |  |  |  |
| 2.                                          | Jana SVOBODOVA - MMA (Zeny, -36, 7 kg )               | 200 KC     |  |  |  |  |  |  |
|                                             |                                                       |            |  |  |  |  |  |  |
|                                             |                                                       |            |  |  |  |  |  |  |
|                                             |                                                       |            |  |  |  |  |  |  |
|                                             |                                                       |            |  |  |  |  |  |  |
|                                             |                                                       |            |  |  |  |  |  |  |
|                                             |                                                       |            |  |  |  |  |  |  |
|                                             |                                                       |            |  |  |  |  |  |  |
|                                             |                                                       |            |  |  |  |  |  |  |
|                                             |                                                       |            |  |  |  |  |  |  |
|                                             |                                                       |            |  |  |  |  |  |  |
|                                             |                                                       |            |  |  |  |  |  |  |
|                                             |                                                       |            |  |  |  |  |  |  |
|                                             |                                                       |            |  |  |  |  |  |  |
|                                             |                                                       |            |  |  |  |  |  |  |
|                                             |                                                       |            |  |  |  |  |  |  |
|                                             |                                                       |            |  |  |  |  |  |  |
|                                             |                                                       |            |  |  |  |  |  |  |
|                                             |                                                       |            |  |  |  |  |  |  |
|                                             |                                                       |            |  |  |  |  |  |  |
|                                             |                                                       |            |  |  |  |  |  |  |
|                                             |                                                       |            |  |  |  |  |  |  |
|                                             |                                                       |            |  |  |  |  |  |  |
|                                             |                                                       |            |  |  |  |  |  |  |
|                                             |                                                       |            |  |  |  |  |  |  |
|                                             |                                                       |            |  |  |  |  |  |  |
|                                             |                                                       |            |  |  |  |  |  |  |
|                                             |                                                       |            |  |  |  |  |  |  |
|                                             |                                                       |            |  |  |  |  |  |  |
|                                             |                                                       |            |  |  |  |  |  |  |
|                                             |                                                       |            |  |  |  |  |  |  |
|                                             |                                                       |            |  |  |  |  |  |  |
|                                             |                                                       |            |  |  |  |  |  |  |
|                                             |                                                       |            |  |  |  |  |  |  |
|                                             |                                                       |            |  |  |  |  |  |  |
|                                             |                                                       |            |  |  |  |  |  |  |
|                                             |                                                       |            |  |  |  |  |  |  |
|                                             |                                                       |            |  |  |  |  |  |  |
|                                             |                                                       |            |  |  |  |  |  |  |